## How to Generate an Online Member Registration (OMR) Link

To generate your club's online member registration link:

1. Log in to your USAS account at hub.usaswimming.org.

2. Click on "Club" from the top right navigation options and select "My Club" from the dropdown.

- 3. On the "View/Edit Club" page, click the grey "Registration" tab.
- 4. Click "Registration Link."
- 5. Click "Generate New Link."

| Club Registration Link | +              |                 |             |                   |
|------------------------|----------------|-----------------|-------------|-------------------|
| MEMBERSHIP GROUP       | EFFECTIVE DATE | EXPIRATION DATE | CUSTOM LINK |                   |
| Full Price Membership  | 09/01/2023     | 08/31/2024      | ¢           | Generate New Link |
| Outreach Membership    | 09/01/2023     | 08/31/2024      | ı.          | Generate New Link |

## To share your link with others:

Click the "Copy" icon in the "Custom Link" column to copy the registration link to your clipboard. Paste the link wherever you are sending it (email, messaging app, etc.). Link recipients will be taken to the Online Member Registration page for your club.

| Club Registration Link |                |                 | ➡           |                   |
|------------------------|----------------|-----------------|-------------|-------------------|
| MEMBERSHIP GROUP       | EFFECTIVE DATE | EXPIRATION DATE | CUSTOM LINK |                   |
| Full Price Membership  | 09/01/2023     | 08/31/2024      | •           | Generate New Link |
| Outreach Membership    | 09/01/2023     | 08/31/2024      | <b>D</b>    | Generate New Link |